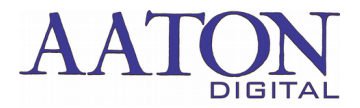

## **Cantar X3's DANTE status on Dante network**

Starting with firmware version 3.XXX.CX the recorder internal AUDINATE Dante card can be set as Master of the Dante network or slaved to the Dante network

- If needed, Download the DANTE controller free application from the AUDINATE web site https://www.audinate.com

- Connect both the computer running Audinate Dante Controller and your CantarX3 (using the DANTE socket on the CantarX3) to the same Dante network.

Power ON your CantarX3.

- Go to the AUDIO & TIMECODE PARAMETERS menu (4 o'clock position of the main selector) to power ON the Dante board : Dante settings: ON

## Master mode:

The cantar Audio clock reference should be set to Internal or External wordclock - (AUDIO & TIMECODE PARAMETERS menu (4 o'clock position of the main selector) sample rate sub-menu)

Open Audinate Dante controller and select the Cantar as preferred master on the Dante network

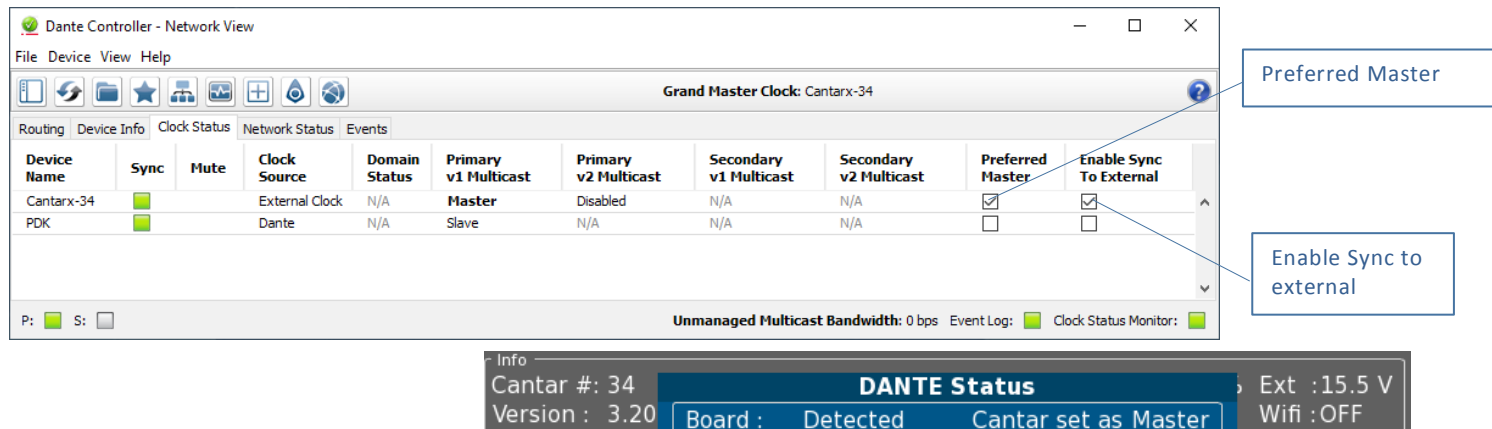

With the CantarX3 in STOP position (9 o'clock position of the main selector), Press F4 to access the DANTE Card status and verify the proper setting of both the Dante Controller and Cantar as MASTER on the Dante network

| nfo<br>iantar #: 34<br>/ersion : 3.20<br>Rec info<br>Proj : Dante t | DANTE Status<br>Board : Detected Cantar set as Master<br>Power : ON<br>Version : 1.6.1 (master & slave) | • Ext :15.5 V<br>Wifi :0FF |
|---------------------------------------------------------------------|----------------------------------------------------------------------------------------------------|----------------------------|
| Day : 2020-08<br>Digit :48000 I<br>-ssp ——— sc<br>128.9 GB          | Clock Status External Clock - Master<br>Preferred Master Checked<br>Enable sync to ext Checked          | AMBEO                      |
| Timecode<br>E LTC 00h00r                                            | OK Cantar is master on DANTE                                                                            |                            |
| ТОР                                                                 | F4: DANTE status F2: Show options                                                                       | F1: Battery status         |

## • Slave mode:

Go to the AUDIO & TIMECODE PARAMETERS menu (4 o'clock position of the main selector) highlight the sample rate sub-menu, press OK, use the arrow UP & DOWN to select the Audio clock reference item, use the LEFT or RIGHT to set it to Dante clock Open Audinate Dante controller and select the Cantar as slave on the Dante network

| 2 Dante Co<br>File Device ↓ | ontroller - N<br>View Help | Network Vie | ew              |                  |                         |                         |                           |                                |                         |                            | × | Slave                  |
|-----------------------------|----------------------------|-------------|-----------------|------------------|-------------------------|-------------------------|---------------------------|--------------------------------|-------------------------|----------------------------|---|------------------------|
|                             |                            | 🚠 🔛         |                 | 9                |                         |                         | Grand Master Cloc         | k: PDK                         |                         |                            | 0 |                        |
| Routing Devi                | ce Info Ci                 | IOCK Status | Network Status  | Events           |                         |                         |                           |                                |                         |                            |   |                        |
| Device<br>Name              | Sync                       | Mute        | Clock<br>Source | Domain<br>Status | Primary<br>v1 Multicast | Primary<br>v2 Multicast | Secondary<br>v1 Multicast | Secondary<br>v2 Multicast      | Preferred<br>Master     | Enable Sync<br>To External |   |                        |
| Cantarx-34                  |                            |             | Dante           | N/A              | Slave                   | Disabled                | N/A                       | N/A                            |                         |                            | ^ |                        |
| PDK                         |                            |             | Dante           | N/A              | Master                  | N/A                     | N/A                       | N/A                            |                         |                            |   |                        |
|                             |                            |             |                 |                  |                         |                         |                           |                                |                         |                            |   | Other device set       |
| P: 📄 S: [                   |                            |             |                 |                  |                         |                         | Unmanaged Multica         | <b>st Bandwidth:</b> 0 bps - 6 | Event Log: 📃 C          | lock Status Monitor:       |   | as Preferred<br>Master |
| P: 🦲 S: [                   |                            |             |                 |                  | r Info —<br>Canta       | r #: 34                 | Unmanaged Multica         | st Bandwidth: 0 bps f          | EventLog: 📄 C<br>Status | lock Status Monitor:       |   | as Preferred<br>Master |

position of the main selector), Press F4 to access the DANTE Card status and verify the proper setting of both the Dante Controller and Cantar as SLAVE on the Dante network

| c Info<br>Cantar #: 34         | DANTE Status                                               | 5 Ext :15.5 V         |
|--------------------------------|------------------------------------------------------------|-----------------------|
| Version : 3.20                 | Board : Detected Cantar set as Slave                       | Wifi : OFF            |
| Proj : Dante t                 | Version : 1.6.1 (master & slave)                           | ⊾ @Dante <sup>™</sup> |
| Day : 2020-08<br>Digit : 48000 | Clock Status Dante - Slave                                 | AMBEO                 |
| — ssd ——— sd<br>128.9 GB       | Preferred Master Unchecked<br>Enable sync to ext Unchecked | <i>lo</i>             |
| r Timecode                     | OK Cantar is slaved on DANTE                               | ATON                  |
|                                | Esc/Ok to exit                                             | DIGITAL               |
| STOP                           | F4: DANTE status F2: Show options                          | F1: Battery status    |